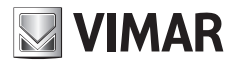

Manuel installateur

# SW24.W

Centrale pour portails battants 24 Vcc

# **ELVOX** Gates

# ELVOX Gates

# SW24.W

# VIMAR

## Index

| Index                                                        | Page |
|--------------------------------------------------------------|------|
| Caracteristiques du produit                                  | 1    |
| Type d'installation                                          | 2    |
| Description des borniers                                     | 2    |
| Branchement de l'alimentation                                | 3    |
| Branchement des accessoires                                  | 3    |
| Programmation de la centrale                                 | 6    |
| Diagnostic                                                   | 21   |
| Mise à jour microprogramme                                   |      |
| Comportement de la centrale au téléchargement des paramètres |      |
| Connexion à la centrale par smartphone/tablette              | 24   |

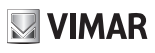

### 1 - Caractéristiques du produit

- Centrale de commande pour motoréducteurs de portails battants à 24 Vcc La centrale est équipée :
- d'un récepteur intégré 433 MHz à code tournant ou fixe et peut enregistrer 4032 codes
- d'une connexion et d'une programmation par Wi-Fi avec un smartphone ou une tablette et le module EMC.W et l'App By-gate pro
- d'un écran rétroéclairé pour la programmation et le diagnostic.
  Elle permet de personnaliser les paramètres qui commandent le mouvement du portail (vitesse et espaces de ralentissement, force moteur, sensibilité aux obstacles, rampes d'accélération et de décélération, etc.).
- Ses entrées et ses sorties sont entièrement configurables.
  Un mot de passe à 4 chiffres bloque l'accès aux paramètres, à la centrale et au récepteur.

#### Caractéristiques techniques

| Alimentation                     | 24 Vca                     |
|----------------------------------|----------------------------|
| Tension<br>d'alimentation moteur | 24 Vcc                     |
| Puissance maximale<br>du moteur  | 80 W + 80 W                |
| Sortie pour clignotant           | 24 Vcc, 35 W max           |
| Sortie électroserrure            | 12 Vcc, 15 VA              |
| Alimentation des<br>accessoires  | 24 Vcc, 500 mA             |
| Mémoire récepteur                | 4032 codes tournants Elvox |
| Fréquence récepteur              | 433 MHz                    |
| Encodage<br>radiocommandes       | Code tournant ou fixe      |

| Fusible F1                       | Protection de la ligne ATO 15 A                                                                                                    |
|----------------------------------|----------------------------------------------------------------------------------------------------|
| Fusible F2                       | Protection des accessoires 5 x<br>20 mm F 3,15 A                                                                                                    |
| Température de<br>fonctionnement | -10 à +50 °C                                                                                                    |
| Ports                            | MEM pour connexion module<br>mémoire MEM.W (inclus)<br>RADIO pour connexion module<br>radio 433RAD.W (inclus)<br>USB pour mise à jour du<br>microprogramme<br>CNX1 pour connexion module<br>Wi-Fi EMC.W<br>CNX2 (non utilisé) |

### **Opérateurs contrôlables**

| Réf.    | Description                                    |
|---------|------------------------------------------------|
| EAM2    | EKKO 300D opérateur linéaire 24 V 3 m 300 kg   |
| EAM3    | EKKO 400D opérateur linéaire 24 V 4 m 250 kg   |
| EIM1    | Opérateur HIDDY 200D enterré 24 V 2 m 200 kg   |
| EIM2.24 | Opérateur HIDDY 350D enterré 24 V 3,5 m 200 kg |

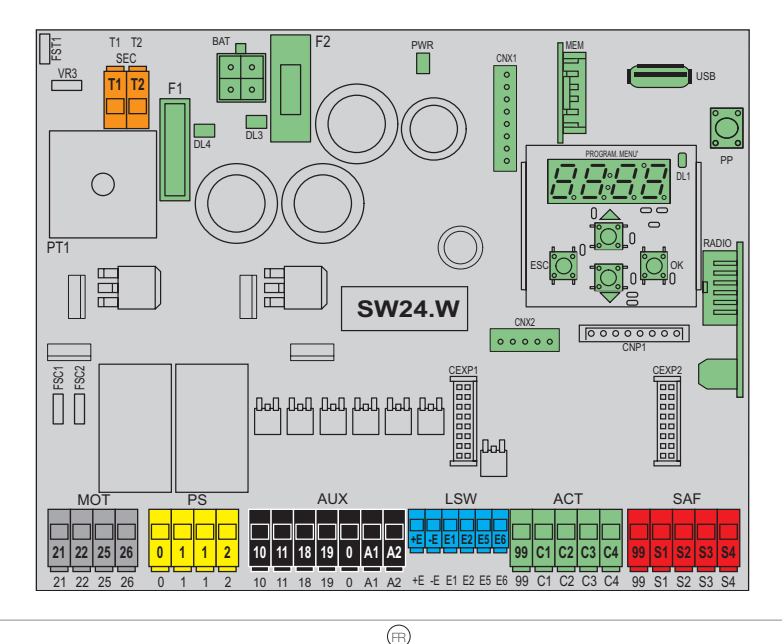

# VIMAR

D /

### SW24.W

### 2 - Type d'installation :

pour le dimensionnement des passages de câbles, les sections requises pour les câbles sont indiquées ci-dessous

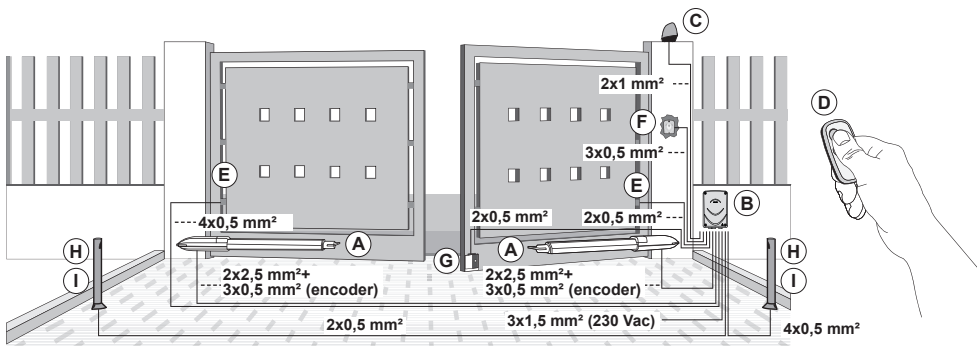

### Composants pour la réalisation d'une installation complète

| Principaux composants   |   |                                       |   | Accessoires complémentaires (er           | n option) |
|-------------------------|---|---------------------------------------|---|-------------------------------------------|-----------|
| Actionneur A            |   | Radiocommande D                       |   | Électroserrure + cylindre                 | G         |
| Centrale de<br>commande | В | Cellules photo-électriques<br>murales | E | Cellules photo-électriques<br>sur colonne | Н         |
| Clignotant              | С | Sélecteur à clé                       | F | Colonnes                                  |           |

## 3 - Description du bornier

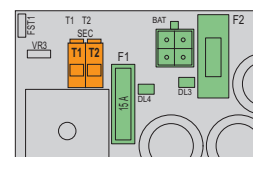

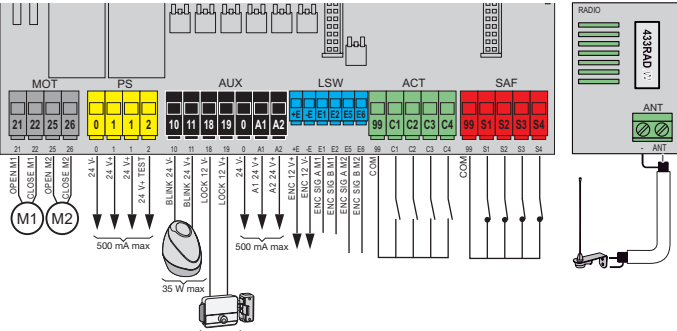

| ~  | _   | ~  | _   |
|----|-----|----|-----|
| 15 | V A | Ńп | 1a> |

| Bloc | Borne    | Description Données nominale     |                  |  |
|------|----------|----------------------------------|------------------|--|
| SEC  | T1<br>T2 | Secondaire transformateur        | 24 Vca           |  |
| BAT  | -        | Raccord rapide jeu de batteries  |                  |  |
|      | 21       | Ouverture moteur 1               | 24 Vcc,          |  |
| мот  | 22       | Fermeture moteur 1               | 80 W             |  |
|      | 26       | Fermeture moteur 2               | 80 W             |  |
|      | 0        | Négatif alimentation accessoires | 24 Vcc<br>500 mA |  |
| PS   | 1        | Positif alimentation accessoires |                  |  |
|      | 2        | Positif accessoires contrôles    |                  |  |
|      | 10       | Négatif clignotant               | 24 Vcc,          |  |
|      | 11       | Positif clignotant               | 35 W             |  |
|      | 18       | Négatif électroserrure           | 12 Vcc           |  |
| AUX  | 19       | Positif électroserrure           | 15 VA            |  |
|      | 0        | Négatif accessoires              | 041/             |  |
|      | A1       | Positif sortie configurable 1    | 24 VCC<br>500 mΔ |  |
|      | A2       | Positif sortie configurable 2    | 500 mA           |  |

| Bloc | Borne Description |                               | nominales |
|------|-------------------|-------------------------------|-----------|
|      | +E                | Positif alimentation encodeur | 12 \/00   |
|      | -E                | Négatif alimentation encodeur | 12 000    |
| lisw | E1                | Signal A encodeur moteur 1    |           |
|      | E2                | Signal B encodeur moteur 1    | ]         |
|      | E5                | Signal A encodeur moteur 2    |           |
|      | E6                | Signal B encodeur moteur 2    |           |
|      | 99                | Commun commandes              |           |
|      | C1                | Commande configurable 1       | 1         |
| ACT  | C2                | Commande configurable 2       | N.O.      |
|      | C3                | Commande configurable 3       |           |
|      | C4                | Commande configurable 4       |           |
|      | 99                | Commun sécurités              |           |
|      | S1                | Sécurité configurable 1       | 1         |
| SAF  | S2                | Sécurité configurable 2       | N.F.      |
|      | S3                | Sécurité configurable 3       | 1         |
|      | S4                | Sécurité configurable 4       |           |
| ANIT | ANT               | Signal antenne                |           |
| ANT  | -                 | Masse antenne                 | 1         |

#### 4 - Connexion de l'alimentation

La centrale est alimentée à sa borne SEC sur 24 Vca et doit être reliée par le secondaire d'un transformateur au réseau électrique. Ce transformateur est livré avec un motoréducteur ou un tableau de commande auquel la centrale est intégrée, son secondaire est déjà câblé à la centrale. Le primaire du transformateur est déjà câblé au porte-fusible livré avec le motoréducteur ou le tableau de commande. Pour le branchement du porte-fusible à l'alimentation électrique, se référer à l'image suivante:

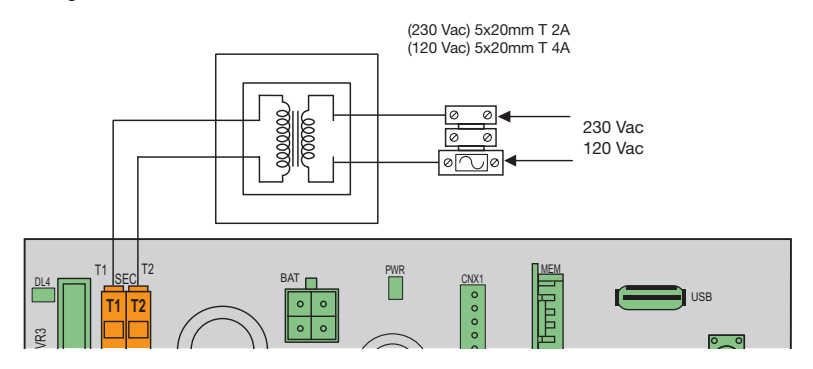

### 5 - Raccordement des accessoires

### 5.1 - Sélecteur à clé et dispositif de commande

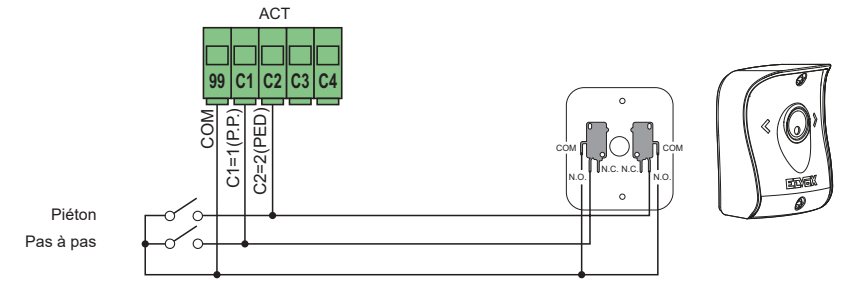

### 5.2 - Sélecteur à clé et dispositif de commande

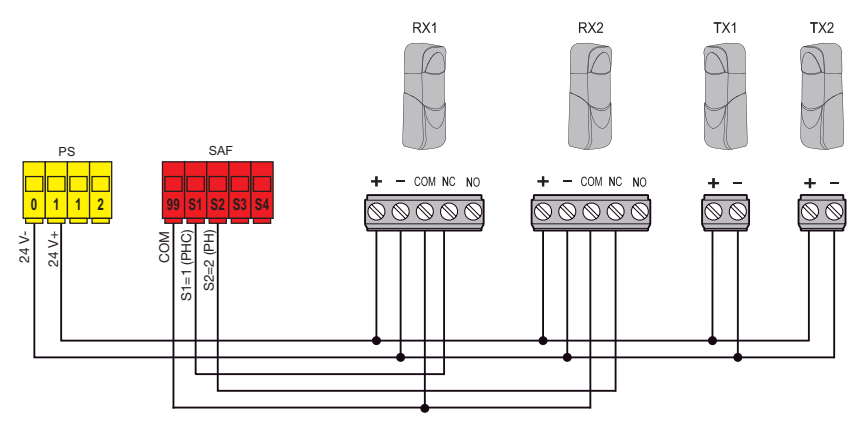

# **VIMAR**

### SW24.W

# 5.3 - Cellules photoélectriques et cellules photoélectriques en fermeture avec phototest actif

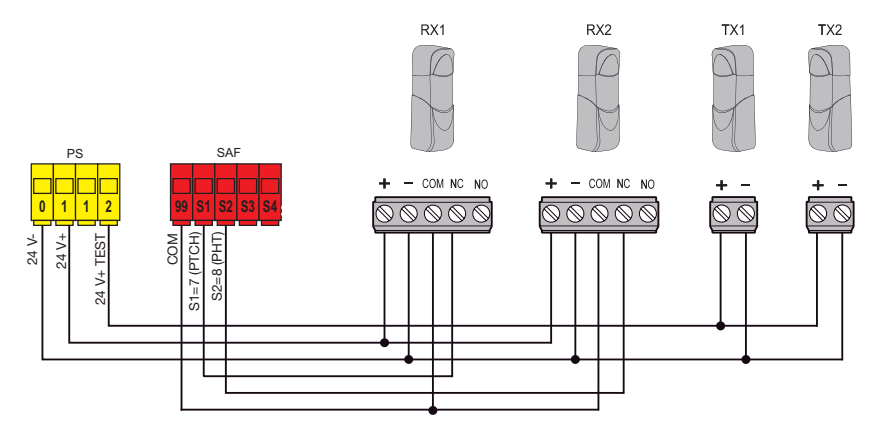

## 5.4 - Bord sensible

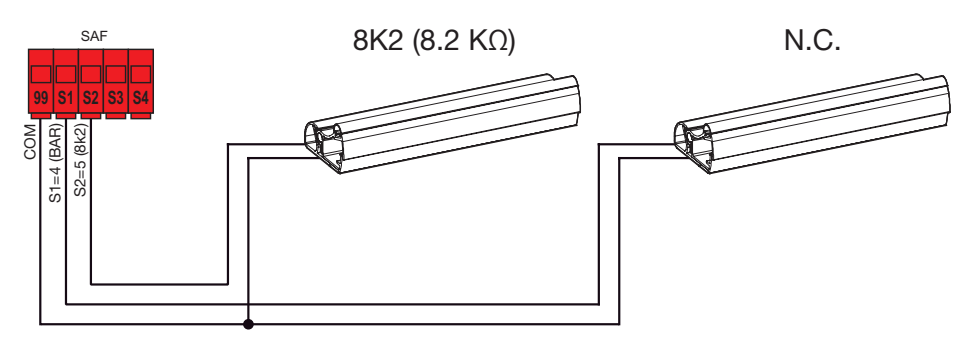

### 5.5 - Bouton d'arrêt

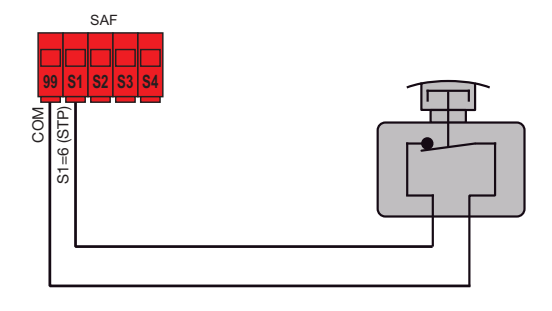

FR

4

## ELVOX Gates

### SW24.W

### 5.6 - Connexion de deux centrales en mode interverrouillé, sortie A2 = 7 (INB)

Le branchement en mode interverrouillé comporte 2 portails qui fonctionnent de la façon suivante :

- le portail 1 s'ouvre uniquement si le portail 2 est fermé
- le portail 2 s'ouvre uniquement si le portail 1 est fermé

Quand ce mode est actif, l'entrée de sécurité S4 est configurée automatiquement sans choix de l'installateur comme entrée d'interverrouillage (vérifie l'état de fermeture de l'autre portail).

Le branchement de deux centrales fonctionnant en mode interverrouillage doit être réalisé en interposant 2 relais comme sur la figure.

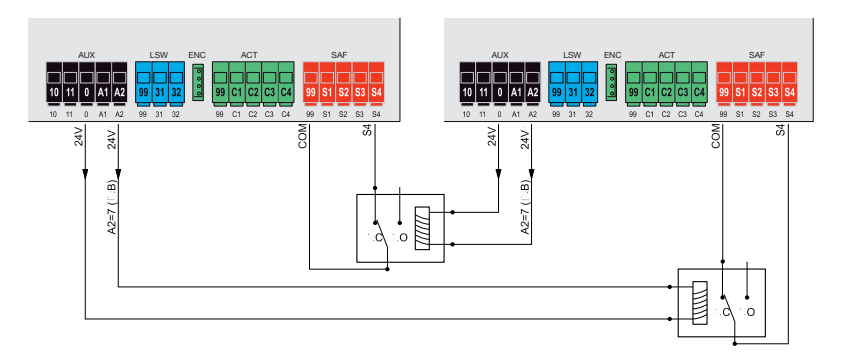

#### 5.7 - Connexion de deux centrales en mode interverrouillage, avec présence, sortie A2 = 8 (INP)

Le branchement en mode interverrouillage avec accord à l'ouverture par le signal de présence, comporte 2 portails qui fonctionnent de la façon suivante :

- le portail 1 s'ouvre uniquement si le portail 2 est fermé
- le portail 2 s'ouvre uniquement si le portail 1 est fermé
- le portail 1 s'ouvre seulement s'il y a un signal de présence
- le portail 2 s'ouvre seulement s'il y a un signal de présence

Quand ce mode est actif, l'entrée de sécurité S4 est configurée automatiquement sans choix de l'installateur comme entrée d'interverrouillage (vérifie l'état de fermeture de l'autre portail) et l'entrée de sécurité S3 est configurée automatiquement comme entrée de présence. Le branchement de deux centrales fonctionnant en mode interverrouillage doit être réalisé en interposant 2 relais et en utilisant des accessoires qui donnent aux centrales le signal de présence (ex. spires magnétiques A et B) comme sur la figure.

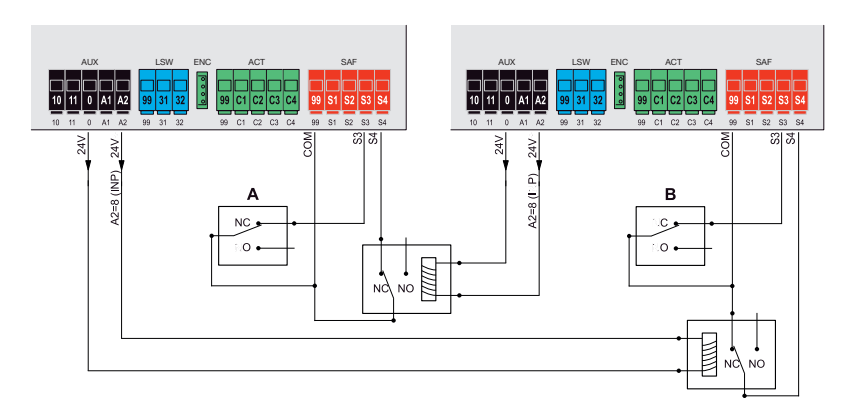

S VIMAR

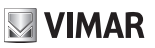

#### 6 - Programmation de la centrale

#### 6.1. Informations préliminaires

Pour fonctionner correctement, la centrale requière un minimum de réglages essentiels. Ils sont de deux types.

#### - Définition du type de moteur

En configuration d'usine, la centrale n'est associée à aucun type de moteur. Il est nécessaire de configurer le type de moteur associé à la centrale.

#### - Calibrage de la course du portail

La centrale doit reconnaître certains paramètres physiques du portail pour fonctionner correctement. L'opération qui permet à la centrale de connaître ces paramètres physiques du portail est le calibrage de la course. Si le calibrage n'est pas exécuté, le ralentissement et la détection d'obstacles par la centrale ne sont pas exécutés correctement.

L'exécution de ces réglages est décrite dans les paragraphes qui suivent.

#### 6.2. Utilisation de l'écran

La programmation de la centrale est exécutée par l'écran et les touches de navigation à bord ou avec un smartphone ou une tablette (voir le paragraphe Connexion Wi-Fi à un smartphone ou une tablette). Les paramètres de la centrale sont affichés sur l'écran et peuvent être modifiés avec les touches de navigation du menu comme dans le tableau suivant.

| Touches  | Fonction                                                                            | Durée pression |  |
|----------|-------------------------------------------------------------------------------------|----------------|--|
|          | Allumage de l'écran                                                                 |                |  |
| ок       | Entrée dans le sous menu                                                            | Instantanée    |  |
|          | Validation du changement de valeur et retour au menu                                |                |  |
|          | Navigation dans le menu vers le haut                                                | Instantanóo    |  |
| •        | Augmentation de la valeur du paramètre                                              | Instantanee    |  |
| -        | Navigation dans le menu vers le bas                                                 | Instantanée    |  |
| •        | Diminution de la valeur du paramètre                                                | Instantanee    |  |
|          | Sortie du menu                                                                      |                |  |
| ESC      | Annulation du changement de valeur et retour au menu                                | Instantanée    |  |
|          | Extinction de l'écran                                                               |                |  |
| ▲+▼      | Réinitialisation de la carte                                                        | 3 s            |  |
| ▲+ OK    | Commande d'ouverture                                                                | 1 s            |  |
| ▼+ OK    | Commande de fermeture                                                               | 1 s            |  |
| ESC + OK | Test de l'écran (allume un par un, dans l'ordre, tous les segments et les points de | 3 6            |  |
| ESC + UK | l'écran)                                                                            | 55             |  |
| ESC + OK | Quand la carte s'allume, il démarre le mode de mise à jour du microprogramme 3 s    |                |  |
| PP       | Commande pas à pas                                                                  | Instantanée    |  |

#### 6.3 - Menu

La programmation de la centrale est organisée en menus et sous menus qui permettent d'accéder aux paramètres et aux logiques de la centrale et de les modifier. La centrale est équipée des menus de premier niveau suivants.

| Menu | Description                                          |
|------|------------------------------------------------------|
| MOT  | Configuration des paramètres du moteur               |
| LRNT | Menu de calibrage de la course                       |
| TRV  | Menu de configuration des paramètres de la course    |
| OUT  | Menu de configuration des sorties auxiliaires        |
| IN   | Menu de configuration des entrées                    |
| LGC  | Menu de configuration des logiques de fonctionnement |
| RAD  | Menu de gestion des radiocommandes                   |
| STAT | Menu de diagnostic et rapports                       |
| EXP  | Menu de gestion des cartes d'extension               |
| LOAD | Menu de rétablissement des valeurs d'usine           |
| PASS | Menu de configuration du niveau de protection        |

Les sous menus sont décrits dans le tableau suivant.

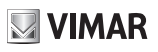

|     | Param | ètres n                            | noteur                                                                             |            |  |  |
|-----|-------|------------------------------------|------------------------------------------------------------------------------------|------------|--|--|
|     |       | Type de                            | e motoréducteur utilisé                                                            |            |  |  |
|     |       |                                    | Attention!                                                                         |            |  |  |
|     |       | <u> </u>                           | _e paramètre type moteur est réglé sur OFF par défaut. En position OFF,            | Par défaut |  |  |
|     |       | 1                                  | a centrale n'exécute aucune commande! Il est nécessaire de régler le               | OFF        |  |  |
|     | 01    | F                                  | paramètre type moteur en fonction du type de motoréducteur avec lequel             |            |  |  |
|     | 0.    | I                                  | a centrale est utilisée.                                                           |            |  |  |
|     |       | OFF                                | Non configuré                                                                      |            |  |  |
|     |       | 1                                  | Ekko 300D (EAM2) ou Ekko 400D (EAM3)                                               |            |  |  |
|     |       | 2                                  | Hiddy 200D (EIM1)                                                                  |            |  |  |
|     |       | 3                                  | Hiddy 350D (EIM2.24)                                                               |            |  |  |
|     |       | Type de                            | e controle de la position                                                          | Par défaut |  |  |
|     |       | Configu                            | ire automatiquement a la selection du type de motoreducteur. Il est conseille      | 3          |  |  |
|     | 02    | de ne p                            | as modifier la configuration liee au type de motoreducteur.                        |            |  |  |
|     |       | 2                                  | Encodeur virtuei : la centrale calcule la position du portali a partir des paramet | ires de    |  |  |
| мот |       | 2                                  | Tonctionnement du moteur electrique                                                |            |  |  |
|     |       | Type de fin de course en ouverture |                                                                                    |            |  |  |
|     |       | Configu                            | ré automatiquement à la sélection du type de motoréducteur. Il est conseillé       | Par défaut |  |  |
|     |       | de ne n                            | as modifier la configuration liée au type de motoréducteur                         | OFF        |  |  |
|     |       | OFF                                | Ein de course en ouverture absents : le moteur électrique s'arrête à la fin du te  | emps de    |  |  |
|     | 03    | 0                                  | service                                                                            | inpo de    |  |  |
|     |       | 1                                  | Fin de course en ouverture de stop : le fin de course arrête le moteur             |            |  |  |
|     |       | 2                                  | Fin de course en ouverture de proximité : le fin de course poursuit la manœuv      | re à la    |  |  |
|     |       |                                    | vitesse d'accostage prédéfinie jusqu'à la détection de la butée mécanique          |            |  |  |
|     |       | Type de                            | e fin de course en fermeture                                                       | Par dófaut |  |  |
|     |       | Configu                            | ré automatiquement à la sélection du type de motoréducteur. Il est conseillé       |            |  |  |
|     |       | de ne p                            | as modifier la configuration liée au type de motoréducteur.                        | 011        |  |  |
|     | 04    | OFF                                | Fin de course en fermeture absents : le moteur électrique s'arrête à la fin du te  | emps de    |  |  |
|     |       |                                    | service                                                                            |            |  |  |
|     |       | 1                                  | Fin de course en termeture de stop : le fin de course arrête le moteur             |            |  |  |
|     |       | 2                                  | Fin de course en termeture de proximité : le fin de course poursuit la manœuv      | re a la    |  |  |
|     |       |                                    | vitesse d'accostage predetinie jusqu'a la détection de la butée mécanique          |            |  |  |

|      | Calibra | ge de la course du portail                                             |                |                                                                        |  |
|------|---------|------------------------------------------------------------------------|----------------|------------------------------------------------------------------------|--|
|      |         | Calibrage rapide de la course                                          |                |                                                                        |  |
|      |         | Le calibrage est exécuté en mode entièrement automatique, il définit : |                |                                                                        |  |
|      |         | - le ralentis                                                          | sement en ouve | erture à 20 % de la course totale                                      |  |
|      |         | - le déphas                                                            | age en ouvertu | re à 3 s et en fermeture à 6 s                                         |  |
|      |         | - l'ouverture piétons à 30 % de la course totale du premier vantail    |                |                                                                        |  |
|      |         | Pression                                                               | Message        | Description phase                                                      |  |
|      |         | touche                                                                 | écran          |                                                                        |  |
|      |         | -                                                                      | PP             | Attente début procédure de calibrage                                   |  |
|      |         | PP                                                                     | CL 2           | À la pression sur la touche : fermeture moteur 2 et recherche butée de |  |
| LRNT |         |                                                                        |                | fermeture                                                              |  |
|      |         | -                                                                      | CL 1           | Fermeture moteur 1 et recherche butée de fermeture                     |  |
|      |         | -                                                                      | OP 1           | Longueur de la course d'ouverture et recherche butée moteur 1          |  |
|      |         |                                                                        | OP 2           | Longueur de la course d'ouverture et recherche butée moteur 2          |  |
|      |         | -                                                                      | CL 2           | Longueur de la course de fermeture moteur 2                            |  |
|      |         |                                                                        | CL 1           | Longueur de la course de fermeture moteur 1                            |  |
|      |         | -                                                                      | OPC1           | Lecture de la courbe de courant en ouverture moteur 1                  |  |
|      |         | -                                                                      | OPC2           | Lecture de la courbe de courant en ouverture moteur 2                  |  |
|      |         | -                                                                      | CLC2           | Lecture de la courbe de courant en fermeture moteur 2                  |  |
|      |         | -                                                                      | CLC1           | Lecture de la courbe de courant en fermeture moteur 1                  |  |
|      |         | -                                                                      | END            | Procédure terminée                                                     |  |

| ELVOX | Gates |
|-------|-------|
|-------|-------|

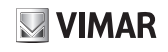

|      |      | Calibrage                                                                     | avancé de la c  | course                                                                     |  |  |  |
|------|------|-------------------------------------------------------------------------------|-----------------|----------------------------------------------------------------------------|--|--|--|
|      |      | Le calibrage permet à l'installateur de sélectionner les paramètres suivants. |                 |                                                                            |  |  |  |
|      |      | - Position de ralentissement en ouverture et en fermeture                     |                 |                                                                            |  |  |  |
|      |      | - Déphasage en ouverture et en fermeture                                      |                 |                                                                            |  |  |  |
|      |      | - Cote de l'                                                                  | ouverture piéto | ns                                                                         |  |  |  |
|      |      | Pression                                                                      | Message         | Description phase                                                          |  |  |  |
|      |      | touche                                                                        | écran           |                                                                            |  |  |  |
|      |      | -                                                                             | PP              | Attente début procédure de calibrage                                       |  |  |  |
|      |      | PP                                                                            | CL 2            | À la pression sur la touche : début de fermeture et recherche de la        |  |  |  |
|      |      |                                                                               |                 | butée de fermeture moteur 2                                                |  |  |  |
|      |      | -                                                                             | CL 1            | Début de fermeture et recherche de la butée de fermeture moteur 1          |  |  |  |
|      |      | PP                                                                            | OP 1            | Début d'ouverture moteur 1                                                 |  |  |  |
|      |      |                                                                               |                 | À la pression sur la touche : définition de la position de début du ralen- |  |  |  |
|      |      |                                                                               |                 | tissement en ouverture.                                                    |  |  |  |
|      |      | PP                                                                            | OP 1            | Poursuite de l'ouverture moteur 1 en ralentissement.                       |  |  |  |
|      |      |                                                                               |                 | À la pression sur la touche: définition de la position d'arrêt.            |  |  |  |
|      |      |                                                                               |                 | Aucune pression sur la touche: poursuite jusqu'à la butée.                 |  |  |  |
|      |      | PP                                                                            | OP 2            | Début d'ouverture moteur 2                                                 |  |  |  |
|      |      |                                                                               |                 | À la pression sur la touche : définition de la position de début du ralen- |  |  |  |
|      |      |                                                                               |                 | tissement en ouverture.                                                    |  |  |  |
| LRNT | LRNA | PP                                                                            | OP 2            | Poursuite de l'ouverture moteur 2 en ralentissement.                       |  |  |  |
|      |      |                                                                               |                 | À la pression sur la touche: définition de la position d'arrêt.            |  |  |  |
|      |      |                                                                               |                 | Aucune pression sur la touche: poursuite jusqu'à la butée.                 |  |  |  |
|      |      | PP                                                                            | CL 2            | Début de fermeture moteur 2                                                |  |  |  |
|      |      |                                                                               |                 | A la pression sur la touche : définition de la position de début de ralen- |  |  |  |
|      |      |                                                                               |                 | tissement en fermeture.                                                    |  |  |  |
|      |      | -                                                                             | CL 2            | Poursuite de la fermeture moteur 2 en ralentissement jusqu'à la butée.     |  |  |  |
|      |      | PP                                                                            | CL 1            | Début de fermeture moteur 1                                                |  |  |  |
|      |      |                                                                               |                 | A la pression sur la touche : définition de la position de début de ralen- |  |  |  |
|      |      |                                                                               |                 | tissement en fermeture.                                                    |  |  |  |
|      |      | -                                                                             | CL 1            | Poursuite de la fermeture moteur 1 en ralentissement jusqu'à la butée.     |  |  |  |
|      |      |                                                                               | OPED            | Debut de l'ouverture pietons                                               |  |  |  |
|      |      |                                                                               |                 | A la pression sur la touche : definition de la cote de l'ouverture pietons |  |  |  |
|      |      | -                                                                             |                 | Permeture vantali depuis la position d'ouverture pietons                   |  |  |  |
|      |      | PP                                                                            | DLOP            | Debut de l'ouverture                                                       |  |  |  |
|      |      |                                                                               |                 | A la pression sur la touche, delinition du temps de dephasage en           |  |  |  |
|      |      | DD                                                                            |                 | Début de formeture                                                         |  |  |  |
|      |      |                                                                               | DLOL            | À la propaian aur la touche, définition du tomps de déchasers en           |  |  |  |
|      |      |                                                                               |                 | A la pression sur la touche, delimition du temps de dephasage en           |  |  |  |
|      |      |                                                                               |                 | Dracédura tarminéa                                                         |  |  |  |
|      |      | -                                                                             |                 |                                                                            |  |  |  |

#### Autocalibrage

Après la modification des paramètres de la course du portail, l'installateur ne doit pas exécuter de nouveaux calibrage. La centrale doit réapprendre la courbe du courant, ce qui désactive la détection d'obstacle pendant la manœuvre d'autocalibrage uniquement.

(FR)

L'autocalibrage est signalé :

- sur l'écran de la centrale par le sigle AT

- par un clignotement deux fois plus rapide.

Les évènements qui entraînent un autocalibrage sont les suivants.

- Modification des paramètres : T24, T25 , T26, T27, T28, T29, T30, T31, T32, T33, T34, T35, T40, T41.

- Téléchargement des paramètres de la carte mémoire MEM.W

- Rétablissement/importation depuis l'App By-gate pro

| ELVOX | Gates |
|-------|-------|
|-------|-------|

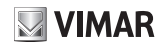

| Par | amètres de    | la course du portail                                                             |             |
|-----|---------------|----------------------------------------------------------------------------------|-------------|
|     | Force mot     | eur 1 (%)                                                                        | Réglage     |
|     | Définit la va | aleur de la force générée par le moteur 1 pour pousser le vantail                | d'usine 50  |
| 11  | 1             | Force minimale                                                                   |             |
|     | 100           | Puissance maximale                                                               |             |
|     | Force mot     | eur 2 (%)                                                                        | Réglage     |
|     | Définit la va | aleur de la force générée par le moteur 2 pour pousser le vantail                | d'usine 50  |
| 12  | 1             | Force minimale                                                                   |             |
|     | 100           | Puissance maximale                                                               |             |
|     | Bromior       |                                                                                  | Par défaut  |
| T2  | Frenher va    |                                                                                  | M1          |
| 15  | M1            | Moteur 1                                                                         |             |
|     | M2            | Moteur 2                                                                         |             |
|     | Sens de ma    | arche                                                                            | Réglage     |
|     | Definit le se | ans de marche du moteur                                                          | d'usine 1   |
| TA  | 1             | Standard (pour un actionneur linéaire, vantail fermé et tige depliée)            |             |
| 14  | Pomarque      | Inverse (pour un actionneur ineaire, vantairierme et lige repliee)               |             |
|     |               | poteurs sont inversés. Si le sens de marche est incorrect nour un seul moteur, i | nverser les |
|     | fils d'alimer | nteurs sont interses. One sens de marche est incorrect pour un seur moteur, il   |             |
|     |               |                                                                                  | Réglage     |
| -   | Numéro m      | oteurs                                                                           | d'usine 2   |
| 16  | 1             | Portail à un vantail                                                             |             |
|     | 2             | Portail à deux vantaux                                                           |             |
|     | Choix de la   | a méthode d'intervention pour la détection d'obstacles                           | Réglage     |
|     | onoix de la   |                                                                                  | d'usine 1   |
|     | 1             | Surtension ou vantail arrêté : l'obstacle est détecté au dépassement du se       | uil de cou- |
|     |               | rant ou de ralentissement de l'encodeur                                          |             |
|     | 2             | Vantali arrete : l'obstacle est detecte uniquement quand le raientissement d     | du vantali  |
| RV  | 3             | est excessif                                                                     |             |
|     | 5             | Surtension et vantail arrêté : l'obstacle est détecté simultanément au dépar     | ssement du  |
|     | 4             | seuil de courant et au ralentissement de l'encodeur                              | ssement du  |
|     | Temps de      | détection de l'obstacle moteur 1                                                 | -           |
|     | Temps pen     | dant lequel le seuil de courant ou celui de l'encodeur activent la détection     | Reglage     |
| T10 | d'obstacle e  | en ouverture (réglable par paliers de 100 ms)                                    | d'usine 20  |
|     | 10            | 100 ms (temps minimum)                                                           |             |
|     | 60            | 600 ms (temps maximum)                                                           |             |
|     | Temps de      | détection de l'obstacle moteur 2                                                 | D'ALANA     |
|     | Temps pen     | dant lequel le seuil de courant ou celui de l'encodeur activent la détection     | Reglage     |
| T11 | d'obstacle e  | en ouverture (réglable par paliers de 100 ms)                                    | d usine 20  |
|     | 10            | 100 ms (temps minimum)                                                           |             |
|     | 60            | 600 ms (temps maximum)                                                           |             |
|     | Temps de      | démarrage                                                                        | Réglage     |
|     | Temps pen     | dant lequel le moteur pousse avec sa force maximale pour déplacer le vantail     | d'usine     |
| T12 | (réglable pa  | ar paliers 0,5 s)                                                                | 2.0         |
|     | 0.5           | 0,5 s (temps minimum)                                                            |             |
|     | 5.0           | 5,0 s (temps maximum)                                                            |             |
|     | Coto do l'o   |                                                                                  | Réglage     |
|     |               | virse totale d'euverture du premier ventail)                                     | d'usine     |
| T13 |               |                                                                                  | 2.0         |
|     | 10            | Cote minimale                                                                    |             |
|     | 100           | Cote maximale                                                                    |             |
|     | Espace de     | désactivation sur obstacle                                                       | Réglage     |
|     | (cote d'inve  | rsion suite à la détection d'un obstacle)                                        | d'usine 50  |
| T14 | OFF           | Pas de désactivation, arrêt uniquement                                           |             |
|     | 1             | Minimum inversion                                                                |             |
|     | 10            | Maximum inversion                                                                |             |

# **VIMAR**

# SW24.W

|     |     | Distance de r    | éduction de la force d'accostage en butée moteur 1                    |                 |
|-----|-----|------------------|-----------------------------------------------------------------------|-----------------|
|     |     | Indique la dista | ance de la butée mécanique à partir de laquelle la force du moteur 1  | Páglago d'usino |
|     |     | est réduite de   | moitié (permet de régler l'impact du vantail sur la butée mécanique). |                 |
|     | TAE | Ne sert que qu   | and la centrale fonctionne comme encodeur avec un fin de course       | OFF             |
|     | 115 | de proximité o   | u sans fin de course.                                                 |                 |
|     |     | OFF              | Réduction de la force désactivée                                      |                 |
|     |     | 10               | Distance minimale de réduction de la force                            |                 |
|     |     | 100              | Distance maximale de réduction de la force                            |                 |
|     |     | Distance de r    | éduction de la force d'accostage en butée moteur 2                    |                 |
|     |     | Indique la dista | ance de la butée mécanique à partir de laquelle la force du moteur 2  | Réglage d'usine |
|     |     | est reduite de   | moltie (permet de regier l'impact du vantail sur la butee mecanique). | OFF             |
|     | T16 | Ne sert que qu   | land la centrale fonctionne comme encodeur avec un fin de course      |                 |
|     |     |                  | Réduction de la force désactivée                                      |                 |
|     |     | 10               | Distance minimale de réduction de la force                            |                 |
|     |     | 100              | Distance maximale de réduction de la force                            |                 |
|     |     | Eacilite le dét  |                                                                       |                 |
|     |     | Temps de dés     | activation en fin de manœuvre nour réduire la pression du moteur      |                 |
|     |     | sur la butée m   | écanique (réglable par paliers de 100 ms)                             | Réglage d'usine |
|     |     | Attention :      |                                                                       | OFF             |
|     | T17 | laisser ce par   | amètre sur OFF quand le portail est équipé d'une électroser-          |                 |
|     |     | rure.            |                                                                       |                 |
|     |     | OFF              | Pas de désactivation                                                  |                 |
|     |     | 10               | 100 ms (désactivation minimale)                                       |                 |
|     |     | 50               | 500 ms (désactivation maximale)                                       |                 |
|     |     | Tomps do dór     | abasago on ouverture                                                  | Réglage d'usine |
|     |     | Temps de det     |                                                                       | 3               |
|     | T18 | 0                | Pas de déphasage                                                      |                 |
| TDV |     | 60               | 0 c                                                                   |                 |
|     |     | 00               | 003                                                                   | Réglage d'usine |
|     |     | Temps de dép     | phasage en fermeture                                                  | 6               |
|     | T19 | 0                | Pas de déphasage                                                      |                 |
|     |     | 60               | 60 s                                                                  |                 |
|     |     | Vitosso porm     | ale en euverture moteur 1                                             | Réglage d'usine |
|     | T24 | vitesse norm     |                                                                       | 90              |
|     | 124 | 1                | Vitesse minimum                                                       |                 |
|     |     | 100              | Vitesse maximum                                                       |                 |
|     |     | Vitesse norm     | ale en ouverture moteur 2                                             | Réglage d'usine |
|     | T25 | 4                |                                                                       | 90              |
|     |     | 1                |                                                                       |                 |
|     |     | 100              | Vitesse maximum                                                       |                 |
|     |     | Vitesse norm     | ale en fermeture moteur 1                                             | Reglage d'usine |
|     | T26 | 1                | Vitago minimum                                                        | 90              |
|     |     |                  |                                                                       |                 |
|     |     | 100              | Vitesse maximum                                                       |                 |
|     |     | Vitesse norm     | ale en fermeture moteur 2                                             |                 |
|     | T27 | 1                | Vitesse minimum                                                       | 30              |
|     |     | 100              | Viteoso maximum                                                       |                 |
|     |     | 100              |                                                                       | Réalage d'usine |
|     |     | Vitesse de ral   | lentissement en ouverture moteur 1                                    | 30              |
|     | T28 | 1                | Vitesse minimum                                                       |                 |
|     |     | 100              | Vitesse maximum                                                       |                 |
|     |     |                  |                                                                       | Réglage d'usine |
|     |     | Vitesse de ral   | entissement en ouverture moteur 2                                     | 30              |
|     | 129 | 1                | Vitesse minimum                                                       |                 |
|     |     | 100              | Vitesse maximum                                                       |                 |
| _   |     |                  |                                                                       |                 |

R

# ELVOX Gates

# SW24.W

|     | Vitesse d   | e ralentissement en fermeture moteur 1                                     | Réglage<br>d'usine 30 |
|-----|-------------|----------------------------------------------------------------------------|-----------------------|
| T30 | 1           | Vitesse minimum                                                            |                       |
|     | 100         | Vitesse maximum                                                            |                       |
|     | Vitesse d   | e ralentissement en fermeture moteur 2                                     | Réglage<br>d'usine 30 |
| T31 | 1           | Vitesse minimum                                                            |                       |
|     | 100         | Vitesse maximum                                                            |                       |
|     | Espace d    | e ralentissement en ouverture moteur 1                                     | Réglage               |
|     | % de la co  | ourse ou du temps de fonctionnement total au ralenti                       | d'usine 20            |
| T32 | 0           | Aucun ralentissement                                                       |                       |
|     | 100         | Toute la course est ralentie                                               |                       |
|     | Espace d    | e ralentissement en ouverture moteur 2                                     | Réglage               |
|     | % de la co  | ourse ou du temps de fonctionnement total au ralenti                       | d'usine 2             |
| T33 | 0           | Aucun ralentissement                                                       |                       |
|     | 100         | Toute la course est relentie                                               |                       |
|     | Espace de   | e ralentissement en fermeture moteur 1                                     | Réglage               |
|     | % de la co  | purse ou du temps de fonctionnement total au ralenti                       | d'usine 2             |
| T34 | 0           | Aucun ralentissement                                                       | 1 4 4 6 1 1 6 2       |
|     | 100         | Touto la course pat relentie                                               |                       |
|     | Espace d    | e ralentissement en fermeture moteur 2                                     | Réglage               |
|     | % de la co  | ourse ou du temps de fonctionnement total au ralenti                       | d'usine 2             |
| T35 | 0           | Aucun ralentissement                                                       |                       |
|     | 100         | Touto la course est relentie                                               |                       |
|     | Temps d'    | accélération en ouverture moteur 1                                         |                       |
|     | Temps un    | ndant lequel le moteur 1 accélère jusqu'à la vitesse normale d'ouverture   | Réglage               |
| T26 | (réglable r | haan hequerie moteur in accelere jusqu'u ha vitesse normale a cuvertare    | d'usine 0             |
| 130 | 0           | Accélération maximale (0 s pour atteindre la vitesse normale)              |                       |
|     | 2.0         | Accélération minimale (2 a neur attaindra la vitage parmale)               |                       |
|     | Temps d'    | accélération en ouverture moteur 2                                         |                       |
|     | Temps ne    | ndant lequel le moteur 2 accélère jusqu'à la vitesse normale d'ouverture   | Réglage               |
| T37 | (réglable r | par paliers () 1 s)                                                        | d'usine 0             |
| 157 | 0           | Accélération maximale (0 s pour atteindre la vitesse normale)              |                       |
|     | 2.0         | Accélération minimale (2 s nour atteindre la vitesse normale)              |                       |
|     | Temps d'a   | accélération en fermeture moteur 1                                         |                       |
|     | Temps ne    | ndant lequel le moteur 1 accélère jusqu'à la vitesse normale en fermeture  | Réglage               |
| T38 | (réglable r | par paliers de 0 1 s)                                                      | d'usine 0             |
| 100 | 0           | Accélération maximale (0 s pour atteindre la vitesse normale)              | I                     |
|     | 2.0         | Accélération minimale (2 s nour atteindre la vitesse normale)              |                       |
|     | Temps d'    | accélération en fermeture moteur 2                                         |                       |
|     | Temps ne    | ndant lequel le moteur 2 accélère jusqu'à la vitesse normale en fermeture  | Réglage               |
| T30 | (réglable r | par paliers de 0 1 s)                                                      | d'usine 0             |
| 155 | 0           | Accélération maximale (0 s pour atteindre la vitesse normale)              |                       |
|     | 2.0         | Accélération minimale (2 a neur attaindra la vitage parmale)               |                       |
|     | Pampa de    | Acceleration minimale (2 s pour attenure la vitesse normale)               |                       |
|     | Rampe de    | e décélération entre la vitesse normale et la vitesse de ralentissement du | Réglage               |
| T40 | moteur 1    |                                                                            | d'usine 3             |
| 140 | 0           | Rampe raide (décélération maximale)                                        |                       |
|     | 100         | Rampe douce (décélération minimale)                                        |                       |
|     | Rampe de    |                                                                            |                       |
|     | Rampe de    | a décélération entre la vitesse normale et la vitesse de ralentissement du | Réglage               |
| T44 | moteur 2    |                                                                            | d'usine 3             |
| 141 | 0           | Rampe raide (décélération maximale)                                        |                       |
|     | 100         | Pampa dauca (décélération minimala)                                        |                       |
|     | 100         |                                                                            |                       |

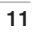

**VIMAR** 

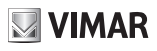

| Conf | iguratio                     | on des sorties auxiliaires                                                         |                   |  |  |
|------|------------------------------|------------------------------------------------------------------------------------|-------------------|--|--|
|      | Électr                       | oserrure                                                                           | Default<br>1      |  |  |
|      | OFF                          | Sortie désactivée                                                                  |                   |  |  |
| 19   | 1                            | Gâche à impulsion                                                                  |                   |  |  |
|      | 2                            | Gâche à pêne dormant automatique                                                   |                   |  |  |
|      | 3                            | Gâche à aimant (ventouse) active en fermeture                                      |                   |  |  |
|      | 4                            | Gâche à aimant (ventouse) active en ouverture et en fermeture                      |                   |  |  |
|      | Temp                         | s d'excitation de la gâche à impulsion                                             | Default           |  |  |
|      | (régla                       | ble par paliers de 0 1 s)                                                          | (1.2)             |  |  |
| 19T  | 0.5                          | 0.5 s (temps minimum)                                                              | ()                |  |  |
|      | 5,0                          |                                                                                    |                   |  |  |
|      | 5,0                          | o, os (temps maximum)                                                              | Déalana           |  |  |
|      | Type s                       | sortie borne A1                                                                    | d'usine 1         |  |  |
|      | OFF                          | Sortie désactivée                                                                  |                   |  |  |
|      | 1                            | Témoin portail ouvert (SCA)                                                        |                   |  |  |
|      | 1                            | Fonctionnement défini par le paramètre SCA                                         |                   |  |  |
|      | 2                            | Sortie radio auxiliaire (RAU)                                                      |                   |  |  |
|      | 2                            | Fonctionnement défini par le paramètre RAU                                         |                   |  |  |
|      |                              | Éclairage de courtoisie (LCO)                                                      |                   |  |  |
|      | 3                            | Actif pendant le mouvement du vantail et pour le temps qui suit son arrêt de       | éfini par le      |  |  |
| A1   | 1                            | paramètre LCO                                                                      |                   |  |  |
|      |                              | Éclairage de zone (LZO)                                                            |                   |  |  |
|      | 4                            | Actif pendant le mouvement du vantail                                              |                   |  |  |
|      |                              | Portail resté ouvert (OAB)                                                         |                   |  |  |
|      | 5                            | Actif si la partail rosta auvert pandant un temps supériour au temps défini r      | ar la logique     |  |  |
|      | 5                            | alarmo portail ouvert (1.16)                                                       | ai la logique     |  |  |
|      |                              |                                                                                    |                   |  |  |
|      | 6                            | Sertia active guand la nombre de monocurres de signalization mointenance           |                   |  |  |
|      | 0                            | Sortie active quand le nombre de manœuvres de signalisation maintenance (MNPS) est |                   |  |  |
|      | Type sortie borne A2 Réglage |                                                                                    |                   |  |  |
|      | Types                        | Softie Dorne A2                                                                    | d'usine 2         |  |  |
|      | OFF                          | Sortie désactivée                                                                  |                   |  |  |
|      | 1                            | Témoin portail ouvert (SCA)                                                        |                   |  |  |
|      | 1                            | Fonctionnement défini par le paramètre SCA                                         |                   |  |  |
|      | 2                            | Sortie radio auxiliaire (RAU)                                                      |                   |  |  |
|      | 2                            | Fonctionnement défini par le paramètre RAU                                         |                   |  |  |
|      |                              | Éclairage de courtoisie (LCO)                                                      |                   |  |  |
|      | 3                            | Actif pendant le mouvement du vantail et pour le temps qui suit son arrêt d        | éfini par le      |  |  |
|      | -                            | paramètre I CO                                                                     | P                 |  |  |
|      |                              | Éclairage de zone (LZO)                                                            |                   |  |  |
|      | 4                            | Actif pendant le mouvement du vantail                                              |                   |  |  |
|      |                              | Portail resté ouvert (OAB)                                                         |                   |  |  |
|      | 5                            | Actif si le portail reste ouvert pendant un temps supérieur au temps défini r      | ar la logique     |  |  |
| A2   | 5                            | alarma portail ouvort (1.16)                                                       | ai la logique     |  |  |
|      |                              |                                                                                    |                   |  |  |
|      | 0                            |                                                                                    |                   |  |  |
|      | Ø                            | Some acuve quand le nombre de manœuvres de signalisation maintenance               | e (MINPS) est     |  |  |
|      |                              | atteint dans la section diagnostic                                                 |                   |  |  |
|      |                              | Sortie de synchronisation, interverrouillage type sas (INB)                        |                   |  |  |
|      |                              | Contigure automatiquement, sans choix de l'utilisateur, l'entrée S4 comme          | entrée de syn-    |  |  |
|      | 7                            | chronisation.                                                                      |                   |  |  |
|      |                              | La centrale ne donne l'accord à l'ouverture du portail que si l'autre portail e    | st en position de |  |  |
|      |                              | fermeture.                                                                         | •                 |  |  |
|      |                              | Sortie de synchronisation, interverrouillage type sas (INP) avec signa             | l de présence.    |  |  |
|      |                              | Configure automatiquement sans choix de l'utilisateur l'entrée S4 comme            | entrée de svn-    |  |  |
|      | 8                            | chronisation et l'entrée S3 comme entrée de présence                               | 5                 |  |  |
|      | 0                            | la contrale no donne l'accord à l'euverture du portail que si l'eutre portail a    | et on position d  |  |  |
|      |                              | formature et que l'entrée de présence et entrée                                    |                   |  |  |
|      |                              | liermeture et que l'entree de presence est activee.                                |                   |  |  |

R

| ELVOX | Gates |
|-------|-------|
|-------|-------|

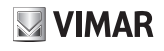

|     |       | ·                                 |                                                                                                    |                      |
|-----|-------|-----------------------------------|----------------------------------------------------------------------------------------------------|----------------------|
|     |       | Confia                            | uration sortie radio auxiliaire                                                                        | Réglage              |
|     |       | 3                                 |                                                                                                    | d'usine 1            |
|     | RAU   | 1                                 | Impulsion : la sortie s'active pendant 1 s après la commande RAU par la radioco                        | mmande               |
|     | 10.00 | 2                                 | Temporisation : la sortie s'active pendant le temps prédéfini par le paramètre RA<br>radiocommande RAU | UT après la          |
|     |       | 3                                 | Bistable : la sortie fonctionne en mode pas à pas ON/OFF                                               |                      |
|     |       | Tempo                             | risation sortie RAU                                                                                    | Réglage<br>d'usine 1 |
|     | RAUT  | 1                                 | 1 s (temps minimum)                                                                                    |                      |
|     |       | 600                               | 600 s (temps maximum)                                                                                  |                      |
|     |       | <b>T</b>                          |                                                                                                    | Réglage              |
|     |       | rempo                             | risation eclairage de courtoisle                                                                       | d'usine 120          |
|     | LCO   | 1                                 | 1 s (temps minimum)                                                                                    |                      |
|     |       | 300                               | 300 s (temps maximum)                                                                                  |                      |
|     |       | Réglage                           |                                                                                                    |                      |
| OUT |       | Mode de fonctionnement sortie SCA |                                                                                                    | d'usine 1            |
|     |       | 4                                 | Portail fermé : désactivée                                                                             |                      |
|     |       | 1                                 | Portail ouvert : activée fixe                                                                          |                      |
|     |       |                                   | Portail fermé : désactivée                                                                             |                      |
|     |       | 2                                 | Portail en mouvement : intermittente                                                                   |                      |
|     |       | 2                                 | Portail ouvert : activée fixe                                                                          |                      |
|     |       |                                   | Position indéterminée : intermittente pause de 1 s toutes les 5 s                                      |                      |
|     | SCA   |                                   | Portail fermé : désactivée                                                                             |                      |
|     |       |                                   | Portail en ouverture, intermittente lente                                                              |                      |
|     |       | 3                                 | Portail ouvert, activée fixe                                                                           |                      |
|     |       |                                   | Portail en fermeture, intermittente                                                                    |                      |
|     |       |                                   | Position indéterminée intermittente pause de 1s toutes les 5s                                          |                      |
|     |       | 4                                 | Portail arrêté, activée fixe                                                                           |                      |
|     |       | 4                                 | Portail en mouvement : désactivée                                                                      |                      |
|     |       | 5                                 | Portail arrêté, désactivée                                                                             |                      |
|     |       | 5                                 | Portail en mouvement, activée fixe                                                                     |                      |

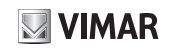

|    | Config | gurati | ion des entrées                                                                                                    |                  |
|----|--------|--------|----------------------------------------------------------------------------------------------------|------------------|
|    |        | Entré  | ée de commande C1/C2/C3/C4                                                                                                    |                  |
|    |        | 1      | Pas à pas (PP)      La commande pas à pas :      - portail arrêté, commande l'ouverture      - en ouverture, commande un arrêt ou une fermeture définie par la logique pas à pas (L10)      - portail arrêté après une ouverture, commande la fermeture      - en fermeture, commande un arrêt ou une ouverture définie par la logique pas à pas (L10) | Par défaut<br>C1 |
|    |        |        | - portail arrêté après une fermeture, commande l'ouverture.                                                                                                    |                  |
|    |        | 2      | Piéton (PED)<br>Commande une ouverture à la cote piétons<br>Elle se comporte comme une fonction pas à pas si la commande est donnée au<br>portail hors de la cote piétons.                                                                                                    | Par défaut<br>C2 |
| IN | C(X)   | 3      | Ouverture (OPEN)<br>Commande d'ouverture :<br>- portail arrêté fermé, commande l'ouverture<br>- en ouverture, est ignorée<br>- portail ouvert, réinitialise le temps de pause<br>- portail arrêté, commande l'ouverture<br>- en fermeture, commande l'ouverture                                                                                        | Par défaut<br>C3 |
|    |        | 4      | Fermeture (CLS)<br>Commande de fermeture :<br>- portail arrêté fermé, est ignorée<br>- en ouverture, commande la fermeture<br>- portail arrêté, commande la fermeture<br>- en fermeture, est ignorée.                                                                                                    | Par défaut<br>C4 |
|    |        | 5      | Timer (TIM)      Commande timer :      - quand le portail est fermé, commande l'ouverture et maintient le portail ouvert<br>tant que le contact reste fermé      - à la désactivation du contact, commande la fermeture      Timer piétons (TIMP)                                                                                                    |                  |
|    |        | 0      | Même fonction que la commande timer, mais sur la cote piétons                                                                                                    |                  |

| ELVOX | Gates |
|-------|-------|
|-------|-------|

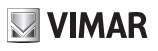

|    |      | Entré | e de sécurité S1/S2/S3/S4                                                                                                    |                             |
|----|------|-------|----------------------------------------------------------------------------------------------------|-----------------------------|
| IN |      | OFF   | Désactivée                                                                                                    | Réglage<br>d'usine<br>S3/S4 |
|    |      | 1     | Cellule photoélectrique en fermeture (PHC)<br>La cellule photoélectrique en fermeture :<br>- portail arrêté, permet l'ouverture<br>- en ouverture, n'intervient pas<br>- portail ouvert, ne permet pas la fermeture, à la désactivation, réinitialise le<br>temps de pause<br>- en fermeture, commande la réouverture immédiate                                                                     | Par défaut<br>S1            |
|    |      | 2     | Cellule photoélectrique (PH)<br>La cellule photoélectrique :<br>- portail arrêté, ne permet pas l'ouverture<br>- pendant l'ouverture, arrête le mouvement ; à la désactivation, poursuit<br>l'ouverture ; portail ouvert, ne permet pas la fermeture ; à la désactivation,<br>réinitialise le temps de pause<br>- en fermeture, arrête le mouvement, à la désactivation, commande la<br>réouverture | Par défaut<br>S2            |
|    | S(X) | 3     | Cellule photoélectrique en ouverture (PHO)<br>La cellule photoélectrique en ouverture :<br>- portail arrêté, permet l'ouverture<br>- en ouverture, le ferme complètement<br>- portail ouvert, permet la fermeture et ne réinitialise pas le temps de pause<br>- en fermeture, n'intervient pas                                                                                                    |                             |
|    |      | 4     | Bord sensible à contact sec NF (BAR)<br>- portail arrêté, ne permet pas l'ouverture<br>- en ouverture, se désactive<br>- portail ouvert, ne permet pas la fermeture, à la désactivation, réinitialise le<br>temps de pause<br>- en fermeture, se désactive                                                                                                    |                             |
|    |      | 5     | Bord sensible équilibré à 8,2 KΩ (8K2)<br>Même comportement que le bord sensible NF                                                                                                    |                             |
|    |      | 6     | Stop (STP)<br>- arrête le portail<br>Interrompt la fermeture automatique définie par la logique d'arrêt par stop<br>(L12)                                                                                                    |                             |
|    |      | 7     | Cellule photoélectrique en fermeture contrôlée (PHCT)<br>Comme la cellule photoélectrique en fermeture, mais avec un contrôle.                                                                                                    |                             |
|    |      | 8     | Cellule photoélectrique contrôlée (PHT)<br>Comme la cellule photoélectrique, mais avec un contrôle.                                                                                                    |                             |
|    |      | 9     | Cellule photoélectrique en ouverture contrôlée (PHOT)<br>Comme la photoélectrique en ouverture, mais avec un contrôle.                                                                                                    |                             |
|    |      | 10    | Bord sensible NF contrôlé (BART)<br>Comme le bord sensible NF K $\Omega$ , mais avec un contrôle.                                                                                                    |                             |
|    |      | 11    | Bord sensible équilibré à 8,2 KΩ contrôlé (8K2T)<br>Comme le bord sensible 8,2 KΩ, mais avec un contrôle.                                                                                                    |                             |

# **VIMAR**

# ELVOX Gates

# SW24.W

| Con | figuration | on des logiques de la centrale                                                      |                   |  |  |  |
|-----|------------|-------------------------------------------------------------------------------------|-------------------|--|--|--|
| 1.1 | Ferme      | eture automatique                                                                   | Par défaut<br>ON  |  |  |  |
| L.1 | OFF        | Fermeture automatique désactivée                                                    |                   |  |  |  |
|     | ON         | Fermeture automatique active                                                        |                   |  |  |  |
|     | Temp       | Temps de pause                                                                      |                   |  |  |  |
| LZ  | 1          | 1 s (temps minimum)                                                                 |                   |  |  |  |
|     | 180        | 180 s (temps maximum)                                                               |                   |  |  |  |
|     | Temp       | Temps de pause piétons                                                              |                   |  |  |  |
| L3  | 1          | 1 s (temps minimum)                                                                 |                   |  |  |  |
|     | 180        | 180 s (temps maximum)                                                               |                   |  |  |  |
|     | Statut     | à l'allumage                                                                        | Par défaut<br>OP  |  |  |  |
|     | CL         | Portail en position fermée                                                          | •                 |  |  |  |
| L4  | CL         | La première commande pas à pas ouvre le portail.                                    |                   |  |  |  |
|     |            | Portail en position ouverte                                                         |                   |  |  |  |
|     | OP         | La première commande pas à pas ferme le portail. Si la fermeture automatique        | e est active, à   |  |  |  |
|     |            | la fin du temps de pause, elle ferme le portail                                     |                   |  |  |  |
|     | Copro      | priété                                                                              | Par défaut<br>OFF |  |  |  |
| 1.5 | OFF        | Fonction copropriété désactivée                                                     |                   |  |  |  |
| 20  | 1          | Ignore la commande de fermeture et l'arrêt et en ouverture.                         |                   |  |  |  |
|     | 2          | Ignore la commande de fermeture et l'arrêt, en ouverture et en pause.               |                   |  |  |  |
|     | 3          | Ignore la commande de fermeture et l'arrêt en ouverture, en pause et en ferme       | eture.            |  |  |  |
| GC  | Ferme      | Fermeture rapide Par défau<br>OFF                                                   |                   |  |  |  |
|     | OFF        | Fonction de fermeture rapide désactivée                                             |                   |  |  |  |
|     |            | Fermeture rapide en mode portail                                                    |                   |  |  |  |
|     | 1          | La centrale commence à compter le temps de dégagement (L7) à partir de la c         | désactivation     |  |  |  |
|     | · · ·      | de la cellule photoélectrique en fermeture, à la fin du temps de dégagement el      | le referme le     |  |  |  |
| L6  |            | portali.                                                                            |                   |  |  |  |
|     |            | Fermeture rapide en mode parriere                                                   |                   |  |  |  |
|     |            | La centrale commence a compter le temps de degagement (L7) a partir de la d         | desactivation     |  |  |  |
|     | 2          | de la cellule photoelectrique en fermeture, a la fin du temps de degagement el      | le referme        |  |  |  |
|     |            | le portail. Si la cellule photoelectrique en termeture est reactivee, elle ne comm  | nande pas la      |  |  |  |
|     |            | reouverture mais l'arret. A l'activation suivante, elle poursuit la termeture. La c | ellule photoe-    |  |  |  |
|     | Temm       | liectique en ierrieture revient au fonctionnement normal après une fermeture        | Dégless           |  |  |  |
|     | Tomp       | s de degagement (regiable par pallers d'1 s)                                        | d'using 2         |  |  |  |
| L7  | 1 Temps    | Tomps de dégagement minimum                                                         | u usine z         |  |  |  |
|     |            |                                                                                     |                   |  |  |  |
|     | 10         | lemps de dégagement maximum                                                         |                   |  |  |  |
|     | Pre-cl     | ignotement                                                                          | Par defaut        |  |  |  |
|     | Temps      | Dré elignetement départivé                                                          | OFF               |  |  |  |
| L8  |            | 2 a da pré alignatement                                                             |                   |  |  |  |
|     | 3          | 4 s de pré clignotement                                                             |                   |  |  |  |
|     | 5          | 5 s de pré-clignotement                                                             |                   |  |  |  |
|     | Homn       | ne mort                                                                             | Par défaut<br>OFF |  |  |  |
|     | OFF        | Fonction homme-mort désactivée                                                      |                   |  |  |  |
| L9  |            | Commande pas à pas désactivée, radiocommandes indisponibles. La centrale            | n'accepte que     |  |  |  |
|     | 1          | les commandes d'ouverture et fermeture                                              |                   |  |  |  |
|     | 0          | Homme mort en urgence En conditions normales, fonctionnement standard et            | sécurités         |  |  |  |
|     | 2          | actives, fonctionne en mode homme mort.                                             |                   |  |  |  |

R

| ELVOX | Gates |
|-------|-------|
|-------|-------|

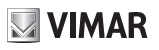

|     |      | Pas à pas                   |                                                                                                    |                     |  |
|-----|------|-----------------------------|----------------------------------------------------------------------------------------------------|---------------------|--|
|     |      | 2                           | Fonctionnement de la commande pas à pas à 2 pas : ouverture, fermeture, ouv                                                                                         | erture              |  |
|     | L10  | 3                           | Fonctionnement de la commande pas à pas à 3 pas : ouverture, stop, fermeture                                                                                        | e, ouverture        |  |
|     |      | 4                           | Fonctionnement de la commande pas à pas à 4 pas : ouverture, stop, fermeture<br>ture                                                                                | e, stop, ouver-     |  |
|     | L11  | Arrêt p                     | ar pas à pas                                                                                                    | Par défaut<br>ON    |  |
|     |      | OFF                         | Fermeture automatique désactivée quand on exécute un arrêt par le mode pas                                                                                          | à pas               |  |
|     |      | ON                          | Fermeture automatique non désactivée quand on exécute un arrêt par le mode                                                                                          | pas à pas           |  |
|     | 1.42 | Arrêt p                     | ar stop                                                                                                    | Par défaut<br>ON    |  |
|     |      | OFF                         | Fermeture automatique désactivée quand on exécute un arrêt par stop                                                                                                 |                     |  |
|     |      | ON                          | Fermeture automatique non désactivée quand on exécute un arrêt par stop                                                                                             |                     |  |
|     |      | Coup d                      | e bélier                                                                                                    | Dor défaut          |  |
|     |      | Exécute                     | e un court mouvement dans la direction opposée à celle de la marche pour                                                                                            |                     |  |
|     |      | faciliter                   | la désactivation de l'électroserrure.                                                                                                    | OFF                 |  |
|     | L13  | OFF                         | Coup de bélier désactivé                                                                                                    |                     |  |
|     |      | 1                           | Actif quand le portail est fermé                                                                                                    |                     |  |
| LGC |      | 2                           | Actif quand le portail est fermé et ouvert                                                                                                    |                     |  |
|     |      | 3                           | Actif quand le portail est ouvert                                                                                                    |                     |  |
|     |      | Fonctionnement sur batterie |                                                                                                    |                     |  |
|     | 1.44 | 1                           | Fonctionnement normal                                                                                                    |                     |  |
|     | L14  | 2                           | Fonctionnement normal avec clignotant désactivé                                                                                                    |                     |  |
|     |      | 3                           | Après une commande de réouverture, reste ouvert.                                                                                                    |                     |  |
|     |      | 4                           | Après la coupure de l'alimentation principale, le portail s'ouvre et reste ouvert.                                                                                  |                     |  |
|     |      | Éconor                      | nie d'énergie                                                                                                    | Par défaut<br>OFF   |  |
|     | L15  | OFF                         | Fonctionnement normal                                                                                                    |                     |  |
|     |      | 1                           | Fonction économie d'énergie active. Portail fermé, éteint l'alimentation accessoi<br>ties 1 et 2. Les sorties sont alimentées à nouveau à l'exécution d'une command | ires sur sor-<br>e. |  |
|     |      | Signal                      | portail bloqué ouvert                                                                                                    |                     |  |
|     |      | Nombre                      | e de minutes à la fin duquel, avec le portail partiellement ou complètement                                                                                         | Réglage             |  |
|     |      | ouvert e                    | et en fonction du temps de pause prédéfini, un signal d'alarme est envoyé (sur                                                                                      | d'usine 30          |  |
|     | L16  | l'écran e                   | et la sortie configurée comme OAB)                                                                                                    |                     |  |
|     |      | OFF                         | Signal désactivé                                                                                                    |                     |  |
|     |      | 3                           | Intervalle minimum                                                                                                    |                     |  |
|     |      | 60                          | Intervalle maximum                                                                                                    |                     |  |

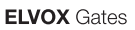

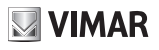

| Gesti | Gestion des radiocommandes |                                                                              |                      |  |
|-------|----------------------------|------------------------------------------------------------------------------|----------------------|--|
|       | Enreg                      | istrement d'une touche comme pas à pas                                       |                      |  |
|       | 0000                       | Attente code                                                                 |                      |  |
| PP    | 1001                       | Enregistrement de la radiocommande n° 1 comme pas à pas                      |                      |  |
|       | 1055                       | Enregistrement de la radiocommande n° 55 comme pas à pas                     |                      |  |
|       | Enreg                      | istrement d'une touche comme ouverture                                       |                      |  |
|       | 0000                       | Attente code                                                                 |                      |  |
| OPEN  | 2001                       | Enregistrement de la radiocommande n° 1 comme ouverture                      |                      |  |
|       | 2055                       | Enregistrement de la radiocommande n° 55 comme ouverture                     |                      |  |
|       | Enreg                      | istrement d'une touche comme piétons                                         |                      |  |
|       | 0000                       | Attente code                                                                 |                      |  |
| PED   | 3001                       | Enregistrement de la radiocommande n° 1 comme piétons                        |                      |  |
|       | 3055                       | Enregistrement de la radiocommande n° 55 comme piétons                       |                      |  |
|       | Enreg                      | istrement d'une touche comme activation sortie radio auxiliaire              |                      |  |
|       | 0000                       | Attente code                                                                 |                      |  |
| RAU   | 4001                       | Enrogistroment de la radiocommande nº 1 comme sortie radio auxiliaire        |                      |  |
|       | 4001                       | Enregistrement de la radiocommande nº 55 comme sortie radio auxiliaire       |                      |  |
|       | Eprog                      | istroment d'une teuche comme formeture                                       |                      |  |
|       | Liney                      | Attente code                                                                 |                      |  |
| CLS   | 5001                       | Enregistrement de la rediscommende nº 1 comme fermeture                      |                      |  |
|       | 5055                       | Enregistrement de la radiocommande nº 55 comme formeture                     |                      |  |
|       | 5055                       | Enregistrement de la radiocommande nº 55 comme renneture                     |                      |  |
|       | Enreg                      | Istrement d'une touche comme arret                                           |                      |  |
| STP   | 0000                       | Attente code                                                                 |                      |  |
|       | 6001                       |                                                                              |                      |  |
|       | 6055                       | Enregistrement de la radiocommande n° 55 comme arret                         |                      |  |
|       | Enreg                      | istrement d'une touche comme activation de l'éclairage de courtoisie         |                      |  |
| LCO   | 0000                       | Attente code                                                                 |                      |  |
|       | 7001                       | Enregistrement de la radiocommande n° 1 comme eclairage de courtoisie        |                      |  |
| D     | 7055                       | Enregistrement de la radiocommande n° 55 comme eclairage de courtoisie       |                      |  |
|       | Contro                     | ble position en memoire de la radiocommande                                  |                      |  |
|       | 0000                       | Attente code                                                                 |                      |  |
| CTRL  | 5001                       | Iouche de la radiocommande n° 1 enregistree comme fermeture                  |                      |  |
|       | 7099                       | Iouche de la radiocommande n° 99 enregistree comme eclairage de courtoisi    | 9                    |  |
|       | -030                       | Iouche de la radiocommande n°30 non enregistree                              |                      |  |
|       |                            | Radiocommande non enregistrée                                                |                      |  |
|       | Progra                     | ammation à distance des radiocommandes                                       | Réglage<br>d'usine 1 |  |
|       | OFF                        | Programmation à distance des radiocommandes désactivée                       |                      |  |
|       |                            | Programmation à distance des radiocommandes active :                         |                      |  |
|       |                            | programmation des radiocommandes à partir d'une ancienne radiocommande       | enregistrée          |  |
|       |                            | avec la procédure suivante                                                   | chiegistice          |  |
| DE    |                            | avec la procedure sulvante.                                                  | otráo                |  |
| RE    |                            | - appuyer en membre temps sur les touches i et z de la radiocommande enregi  |                      |  |
|       | 1                          | - appuyer sur la touche de la radiocommande enregistree à copier sur la nouv | elle ra-             |  |
|       |                            | diocommande                                                                  |                      |  |
|       |                            | - appuyer sur la touche de la nouvelle radiocommande où copier la touche de  | l'ancienne           |  |
|       |                            | radiocommande qui vient d'être actionnée.                                    |                      |  |
|       |                            | Remarque : la touche de la nouvelle radiocommande enregistrée prend la fon   | ction de la          |  |
|       |                            | touche de l'ancienne radiocommande.                                          |                      |  |
|       | Efface                     | ment total de la mémoire du récepteur terminée                               |                      |  |
| ERSA  |                            | Appuyer sur OK pendant 5 secondes.                                           |                      |  |
|       | 0000                       | Signalisation sur l'écran de l'effacement de la mémoire du récepteur.        |                      |  |
|       | Efface                     | ment de la radiocommande à partir de sa position dans la mémoire.            |                      |  |
| ERS1  | X                          | Utiliser les touches A V pour sélectionner le numéro de la radiocommande à   | effacer.             |  |
|       |                            | Appuver sur OK pour valider.                                                 |                      |  |
|       | Efface                     | ment de la radiocommande à partir de son code.                               |                      |  |
| ERSR  | 0000                       | Attente code                                                                 |                      |  |
|       |                            | Effacement de la radiocommande                                               |                      |  |

R

ELVOX Gates

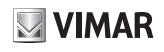

|     | Diagnostic et rapports |                                            |                                                                                             |               |  |
|-----|------------------------|--------------------------------------------|---------------------------------------------------------------------------------------------|---------------|--|
|     |                        | Lecture                                    | de l'historique des alarmes                                                                 |               |  |
|     | ALM                    | 0                                          | Dernière alarme                                                                             |               |  |
|     |                        | 10                                         | Alarme la nlus ancienne                                                                     |               |  |
|     | <u> </u>               |                                            |                                                                                             | Déalogo       |  |
|     | ALMA                   | Signalis                                   | ation des erreurs                                                                           | d'usine 1     |  |
|     |                        | 1                                          | Uniquement sur l'écran                                                                      |               |  |
|     |                        | 2                                          | Sur l'écran et la sortie maintenance                                                        |               |  |
|     |                        | Lecture                                    | du nombre de manœuvres depuis la dernière maintenance                                       |               |  |
|     | MNPC                   | 002                                        | 3 premiers chiffres du nombre de manœuvres depuis la dernière maintenan                     | ce            |  |
|     |                        | 3256<br>Dana la 4                          | 4 derniers chiffres du nombre de manœuvres depuis la derniere maintenance                   | e<br>tononoo  |  |
|     | <u> </u>               | Nambra                                     | de manœuvree denvie le dernière maintenence                                                 | Rer défaut    |  |
|     |                        | Nombre                                     | de manœuvres dépárant un signal de maintenance (en milliers de manœuvres)                   |               |  |
|     | MNDC                   | OFF                                        | Signalisation de maintenance désactivée                                                     | 011           |  |
|     | MNP5                   | 1                                          | 1 000 manœuvres (intervalle minimum)                                                        |               |  |
|     |                        | 200                                        |                                                                                             |               |  |
|     | <u> </u>               | 300                                        |                                                                                             | Páglaga       |  |
|     |                        | Signal d                                   | e maintenance                                                                               | d'using 1     |  |
|     |                        | 1                                          | Signalisation uniquement sur l'écran                                                        | d donie i     |  |
|     | MNPA                   | 2                                          | Signalisation sur l'écran et la sortie maintenance (MAN)                                    |               |  |
|     |                        | 3                                          | Signal sur l'écran et clignotant (clignotement rapide en fin de manœuvre)                   |               |  |
|     |                        | 4                                          | Signal sur l'écran, clignotant (clignotement rapide en fin de manœuvre) et so               | ortie de      |  |
|     |                        | 4                                          | maintenance (MAN)                                                                           |               |  |
|     | MNPE                   | Réinitial                                  | isation compteur manœuvres depuis la dernière maintenance                                   |               |  |
|     |                        | 0000                                       | Attente pression OK de 5 s pour réinitialiser le compteur                                   |               |  |
|     |                        | Compte                                     | ur manœuvres totales                                                                        |               |  |
|     | MNTC                   | 012                                        | 3 premiers chiffres du nombre de manœuvres depuis la dernière maintenan                     | ce            |  |
| тат |                        | 5874                                       | 4 derniers chiffres du nombre de manœuvres depuis la derniere maintenanc                    | ;e            |  |
|     | <u> </u>               | Compto                                     | ur d'origine (jours d'activité de la controle)                                              |               |  |
|     | LIFE                   | 58/                                        | Lecture du nombre de jours d'activité de la centrale                                        |               |  |
|     |                        | Dans le o                                  | cas ci-dessus la centrale a été active 584 jours                                            |               |  |
|     |                        | Compteur nombre d'allumages de la centrale |                                                                                             |               |  |
|     | DONIC                  | 2547                                       | Lecture du nombre d'allumages de la centrale                                                |               |  |
|     | PONC                   | Dans l'ex                                  | cemple ci-dessus, la centrale a été redémarrée 2547 fois (le réseau d'alimenta              | ation élec-   |  |
|     |                        | trique pe                                  | ut être de mauvaise qualité et générer de fréquentes coupures de courant)                   |               |  |
|     | PONE                   | Réinitial                                  | isation compteur du nombre d'allumages de la centrale                                       |               |  |
|     |                        | 0000                                       | Attente pression OK de 5 s pour réinitialiser le compteur                                   |               |  |
|     |                        | Comptei                                    | ur du nombre d'auto-reinitialisations                                                       |               |  |
|     |                        | Line outo                                  | Lecture du nombre d'auto-reinitialisations de la centrale                                   | r doo rojoono |  |
|     | DETC                   | do sócuri                                  | ité. Habituellement la contrale se met en aute réinitialisation quand elle atteir           |               |  |
|     |                        | minimum                                    | de tension du microprocesseur. Un nombre excessif d'auto-réinitialisation quand elle attein | eut indiquer  |  |
|     |                        | que le ré                                  | seau d'alimentation électrique est de mauvaise qualité et soumis à de fortes f              | luctuations   |  |
|     |                        | de tensio                                  | n.                                                                                          | laotaationo   |  |
|     |                        | Réinitial                                  | isation compteur du nombre d'auto-réinitialisations                                         |               |  |
|     | RSIE                   | 0000                                       | Attente pression OK de 5 s pour réinitialiser le compteur                                   |               |  |
|     |                        | Affichag                                   | e et saisie du téléphone installateur                                                       |               |  |
|     |                        | Une cour                                   | rte pression sur OK affiche le numéro enregistré (utiliser les touches 🔺 🔻 pou              | ir naviguer)  |  |
|     |                        | 3334                                       | 4 premiers chiffres du numéro installateur                                                  |               |  |
|     | L                      | 2548                                       | 4 chiffres suivants du numéro installateur                                                  |               |  |
|     | TL                     | 32                                         | 2 derniers chiffres du numéro installateur                                                  |               |  |
|     |                        | L'exempl                                   | le ci-dessus indique le numero de telephone de l'installateur : 3334254832                  | 1 14:1: 4:    |  |
|     |                        | don tour                                   | ssion sur OK de ols permet d'entrer dans le mode de modification du numero.                 | ourisation    |  |
|     |                        | lindique                                   | nes a v pour mounter la valeur, utiliser OK pour valuer le chiffre precedent, l             |               |  |
|     |                        | Affichag                                   | le info centrale                                                                            |               |  |
|     | INF                    | SW24 W                                     | Nom centrale                                                                                |               |  |
|     |                        | 1.13                                       | Version microprogramme de la centrale                                                       |               |  |
|     |                        |                                            |                                                                                             |               |  |

## **ELVOX** Gates

# SW24.W

| ЕХР | Modules de connexion |        |                                     |                      |
|-----|----------------------|--------|-------------------------------------|----------------------|
|     | CNX1                 | Module | de connexion sur le connecteur CNX1 | Réglage<br>d'usine 1 |
|     |                      | OFF    | Aucun module connecté               |                      |
|     |                      | 1      | Connexion module Wi-Fi EMC.W        |                      |

|      | Rétab | blissement des valeurs d'usine et téléchargement de la carte mémoire |                                                                                      |  |  |
|------|-------|----------------------------------------------------------------------|--------------------------------------------------------------------------------------|--|--|
|      |       | Téléchargem                                                          | ent des valeurs d'usine                                                              |  |  |
|      |       | 0000                                                                 | Attente pression OK de 5 s pour télécharger les valeurs par défaut.                  |  |  |
|      | DEF   | Remarque :                                                           |                                                                                      |  |  |
|      |       | Après le téléch                                                      | nargement des valeurs d'usine, il est nécessaire de recalibrer la course, LRNT s'af- |  |  |
| LUAD |       | fiche et clignot                                                     | e jusqu'à l'exécution du calibrage (rapide ou avancé).                               |  |  |
|      |       | Téléchargem                                                          | ent de la programmation depuis la carte mémoire                                      |  |  |
|      | MEM   | 0000                                                                 | Attente pression OK de 5 s pour télécharger les valeurs depuis la carte mémoire.     |  |  |
|      |       | DONE                                                                 | Téléchargement depuis la carte mémoire exécuté avec succès.                          |  |  |
|      |       | EMEM                                                                 | Erreur téléchargement depuis la carte mémoire (ex. carte absente).                   |  |  |

|                                                                        | Configuration du niveau de protection de la centrale Par défau |                                                                                           |           |  |  |  |  |
|------------------------------------------------------------------------|----------------------------------------------------------------|-------------------------------------------------------------------------------------------|-----------|--|--|--|--|
|                                                                        | Blocag                                                         | Blocage de la programmation non autorisé OFF                                              |           |  |  |  |  |
|                                                                        | OFF                                                            | Aucune protection                                                                         |           |  |  |  |  |
|                                                                        | 1                                                              | rotection des menus MOT, LRNT, TRV, OUT, IN, LGC, STAT, EXP, LOAD                         |           |  |  |  |  |
| DASS                                                                   | 2                                                              | Protection du menu RAD                                                                    |           |  |  |  |  |
| FASS                                                                   | 3                                                              | Protection de la connexion IP (il n'est pas possible de se connecter à la centrale par sm | artphone) |  |  |  |  |
|                                                                        | 4                                                              | Protection des menus MOT, LRNT, TRV, OUT, IN, LGC, STAT, EXP, LOAD et de la conn          | exion IP  |  |  |  |  |
|                                                                        | 5                                                              | Protection des menus RAD et de la connexion IP                                            |           |  |  |  |  |
|                                                                        | 6                                                              | Protection complète de la centrale                                                        |           |  |  |  |  |
| 7 Protection de tous les menus de la centrale, connexion IP disponible |                                                                |                                                                                           |           |  |  |  |  |

#### Remarque :

- la centrale demande un mot de passe à chaque fois que l'utilisateur cherche à accéder à un menu protégé. Si le mot de passe saisi est erroné, il ne permet pas d'accéder au menu.
- La centrale demande l'enregistrement d'un nouveau mot de passe à chaque changement du niveau de protection de OFF à un des 6 niveaux protégés. L'enregistrement d'un nouveau mot de passe exige 2 saisies, la seconde sert à valider la première.
- Pour saisir le mot de passe, utiliser les touches ▲ ▼ pour modifier le chiffre et OK pour les valider et passer au chiffre suivant

(FR)

### 7 - Diagnostic

#### 7.1 Signalisations

Les signalisations affichent sur l'écran les évènements concernant le fonctionnement normal qui intéressent l'installateur et non les anomalies de fonctionnement. Elles s'affichent quand l'évènement associé se produit. Elles signalent les pannes des composants de l'installation (par ex. cellules photoélectriques).

La liste des signalisations à la disposition l'installateur figure dans les tableaux suivants.

| Signalisation | Description                                                                                    |  |
|---------------|------------------------------------------------------------------------------------------------|--|
| C1            | Contact fermé sur entrée commande C1                                                           |  |
| C2            | Contact fermé sur entrée commande C2                                                           |  |
| C3            | Contact fermé sur entrée commande C3                                                           |  |
| C4            | Contact fermé sur entrée commande C4                                                           |  |
| S1            | Contact ouvert sur entrée sécurité S1                                                          |  |
| S2            | Contact ouvert sur entrée sécurité S2                                                          |  |
| S3            | Contact ouvert sur entrée sécurité S3                                                          |  |
| S4            | Contact ouvert sur entrée sécurité S4                                                          |  |
| FO1           | Position fin de course d'ouverture moteur 1 atteinte                                           |  |
| FC1           | Position fin de course de fermeture moteur 1 atteinte                                          |  |
| FO2           | Position fin de course d'ouverture moteur 2 atteinte                                           |  |
| FC2           | Position fin de course de fermeture moteur 2 atteinte                                          |  |
| OB1           | Détection obstacle moteur 1                                                                    |  |
| OB2           | Détection obstacle moteur 2                                                                    |  |
| AF1           | Moteur dans l'intervalle de réduction force d'accostage de la butée                            |  |
| AF2           | Moteur 2 dans l'intervalle de réduction force d'accostage de la butée                          |  |
| MSO1          | Arrêt mécanique en ouverture moteur 1 atteint                                                  |  |
| MSC1          | Arrêt mécanique en fermeture moteur 1 atteint                                                  |  |
| MSO2          | Arrêt mécanique en ouverture moteur 2 atteint                                                  |  |
| MSC2          | Arrêt mécanique en fermeture moteur 2 atteint                                                  |  |
| DATT          | Fonctionnement sur batterie                                                                    |  |
| DATI          | Après ce message, l'écran visualise la tension de fonctionnement des batteries, par ex. 24,5 V |  |
| BT-           | Batterie presque déchargée (signal uniquement avec portail arrêté)                             |  |
| BT            | Batterie complètement déchargée (signal uniquement avec portail arrêté)                        |  |
| RX            | Réception d'une commande radio par la radiocommande enregistrée ou par l'App                   |  |
| NX            | Réception d'une commande radio par la touche de radiocommande non enregistrée                  |  |
| RD            | Décodage rolling/fixed code désactivé                                                          |  |
| OAB           | Portail resté ouvert                                                                           |  |
| AT            | Portail en phase d'autocalibrage                                                               |  |

#### 7.2 - Alarmes

Les alarmes sont en général des anomalies affichées sur l'écran qui empêchent le fonctionnement du système d'automatisation. Elles s'affichent au moment où l'évènement associé se produit. Les alarmes signalent généralement des erreurs de câblage mais aussi des pannes de la centrale ou du motoréducteur.

La liste des alarmes à la disposition l'installateur figure dans les tableaux suivants.

| Alarme | Description                                                         |
|--------|---------------------------------------------------------------------|
| XXXX   | Reset carte                                                         |
| MNP    | Alarme intervalle manœuvres depuis la dernière maintenance atteint. |
| F0     | Erreur moteur non sélectionné                                       |
| F1     | Erreur câbles moteur 1 inversés                                     |
| F2     | Erreur câbles moteur 2 inversés                                     |
| F3     | Erreur fin de course inversés                                       |
| F4     | Alarme deux fin de course ouverts                                   |
| F5     | Erreur disfonctionnement fin de course ouverture moteur 1           |
| F6     | Erreur disfonctionnement fin de course fermeture moteur 1           |
| F7     | Erreur disfonctionnement fin de course ouverture moteur 2           |
| F8     | Erreur disfonctionnement fin de course fermeture moteur 2           |
| F9     | Erreur communication avec carte d'extension                         |
| F10    | Alarme erreur moteur 1 non connecté                                 |

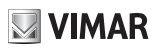

| F11 | Alarme erreur moteur 2 non connecté                              |
|-----|------------------------------------------------------------------|
| F12 | Alarme erreur encodeur moteur 1                                  |
| F13 | Alarme erreur encodeur moteur 2                                  |
| F14 | Sous tension microprocesseur (contrôler alimentation et sorties) |
| F15 | Échec du test de sécurité 1                                      |
| F16 | Échec du test de sécurité 2                                      |
| F17 | Échec du test de sécurité 3                                      |
| F18 | Échec du test de sécurité 4                                      |
| F19 | Alarme timeout/longueur manœuvre moteur 1                        |
| F20 | Alarme timeout/longueur manœuvre moteur 2                        |
| F21 | Alarme courte mosfet moteur 1                                    |
| F22 | Alarme courte mosfet moteur 2                                    |
| F23 | Alarme rotor bloqué moteur 1                                     |
| F24 | Alarme rotor bloqué moteur 2                                     |
| F25 | Alarme superposition vantail en fermeture                        |
| F26 | Alarme 5è obstacle en fermeture                                  |
| F27 | Alarme surtension moteur 1                                       |
| F28 | Alarme surtension moteur 2                                       |
| F29 | Alarme mémoire radio pleine                                      |
| F30 | Alarme mémoire radio défectueuse                                 |
| F31 | Alarme courte clignotante                                        |
| F32 | Alarme courte témoin portail ouvert                              |
| F33 | Alarme carte mémoire absente                                     |
| F34 | Alarme checksum FW                                               |
| F36 | Alarme température carte                                         |

### 8 - Mise à jour du microprogramme

La centrale est équipée d'un port USB qui permet de mettre à jour son microprogramme ou le module de communication Wi-Fi EMC.W.

#### Attention :

Si la mise à jour du microprogramme n'est pas exécutée correctement, l'opération peut endommager la centrale ou le module de communication Wi-Fi, veiller à ne pas interrompre l'alimentation du réseau pendant la procédure. Pour exécuter la mise à jour, consulter les instructions données par le microprogramme

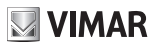

### 9 - Comportement de la centrale au téléchargement des paramètres

Lors du téléchargement en masse des paramètres, certains paramètres sont téléchargés, d'autres sont conservés, d'autres sont réinitialisés.

Selon le type de téléchargement, il peut être nécessaire de recalibrer la course du portail.

Pour savoir quels sont les paramètres téléchargés, conservés ou réinitialisés, se référer au tableau suivant.

| Action                  | Donnée                             | Comportement de la centrale                                                   |  |
|-------------------------|------------------------------------|-------------------------------------------------------------------------------|--|
|                         | Compteurs fixes                    |                                                                               |  |
|                         | Compteurs réinitialisables         |                                                                               |  |
| RESET                   | Paramètres moteur                  |                                                                               |  |
| (réinitialisation de la | Paramètres de la course du portail | Aucune modification                                                           |  |
| centrale)               | Paramètres installateur            |                                                                               |  |
|                         | Mot de passe                       |                                                                               |  |
|                         | Radiocommandes                     |                                                                               |  |
|                         | Compteurs fixes                    |                                                                               |  |
|                         | Compteurs réinitialisables         |                                                                               |  |
| Miss à jour du missons  | Paramètres moteur                  |                                                                               |  |
| arommo                  | Paramètres de la course du portail | Aucune modification                                                           |  |
| gramme                  | Paramètres installateur            |                                                                               |  |
|                         | Mot de passe                       |                                                                               |  |
|                         | Radiocommandes                     |                                                                               |  |
|                         | Compteurs fixes                    | Augung modification                                                           |  |
|                         | Compteurs réinitialisables         | Aucune modification                                                           |  |
| LOAD MEM                | Paramètres moteur                  | Importation des paramètres de la carte mémoire<br>MEM.W                       |  |
| (telechargement depuis  | Paramètres de la course du portail | Autocalibrage de la première manœuvre                                         |  |
| la carte memoire)       | Paramètres installateur            | lucurentestica des acompiètans de la conte acémicia                           |  |
|                         | Mot de passe                       | Importation des parametres de la carte memoire                                |  |
|                         | Radiocommandes                     |                                                                               |  |
|                         | Compteurs fixes                    | Augung medification                                                           |  |
| Pátabliagoment/im       | Compteurs réinitialisables         | Aucune modification                                                           |  |
| Relabilissement/ini-    | Paramètres moteur                  | Importation des données depuis App By-gate pro                                |  |
|                         | Paramètres de la course du portail | Autocalibrage de la première manœuvre                                         |  |
| Ry gate pro             | Paramètres installateur            | Importation des données depuis App By-gate pro                                |  |
| By-gate pro             | Mot de passe                       | Augung modification                                                           |  |
|                         | Radiocommandes                     | Aucune modification                                                           |  |
|                         | Compteurs fixes                    |                                                                               |  |
|                         | Compteurs réinitialisables         | Aucune modification                                                           |  |
|                         | Paramètres moteur                  |                                                                               |  |
| (téléchargement des     | Paramètres de la course du portail | Paramètres course réinitialisés, nécessite un<br>nouveau réglage LRNE ou LRNA |  |
| parametres d'usine)     | Paramètres installateur            | Petour à la configuration par DÉFAUT                                          |  |
|                         | Mot de passe                       |                                                                               |  |
|                         | Radiocommandes                     | Aucune modification                                                           |  |
|                         | Compteurs fixes                    |                                                                               |  |
|                         | Compteurs réinitialisables         |                                                                               |  |
| ERSA                    | Paramètres moteur                  | Aucune modification                                                           |  |
| (suppression mémoire    | Paramètres de la course du portail |                                                                               |  |
| récepteur)              | Paramètres installateur            | _                                                                             |  |
|                         | Mot de passe                       |                                                                               |  |
|                         | Radiocommandes                     | Suppression complète                                                          |  |
|                         | Compteurs fixes                    |                                                                               |  |
|                         | Compteurs réinitialisables         |                                                                               |  |
| Rétablissement/importa- | Paramètres moteur                  | Aucune modification                                                           |  |
| tion données récenteur  | Paramètres de la course du portail |                                                                               |  |
| denuis Ann By-gate pro  | Paramètres installateur            |                                                                               |  |
| uepuis App by-yate plu  | Mot de passe                       |                                                                               |  |
|                         | Radiocommandes                     | Importation de la liste des radiocommandes<br>depuis l'App By-gate pro        |  |

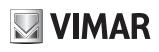

### 10 - Connexion à la centrale par IP

La centrale peut être programmée/contrôlée directement par smartphone/tablette sans avoir besoin d'interagir à travers l'afficheur et les boutons localement ou à distance.

- Prérequis pour établir la connexion:
- une centrale SL24.W ou SW24.W
- un module de connexion Wi-Fi EMC.W
- un dispositif Android version 4.4 minimum ou iOS version 8.0 minimum avec App By-gate pro installée (à télécharger sur Google Play ou App Store)
- identifiants d'accès au service (remis par Vimar Spa)
- pour la connexion à distance: un réseau Wi-Fi connecté à Internet.

Pour établir la connexion, vérifier que le module EMC.W est relié au connecteur CNX1 et que le paramètre EXP -> CNX1 est réglé sur 1.

Suivre les instructions de connexion données pour le module EMC.W.

Avec l'App Wi-Gate, toutes les configurations à programmer par les touches de la centrale peuvent être exécutées aussi sur le Smartphone à la fois localement et à distance avec une description étendue qui rend la signification des paramètres immédiatement compréhensible.

Outre la connexion à la centrale pour une configuration immédiate et facile, l'App By-gate pro permet d'enregistrer et de rétablir les paramètres de configuration des centrales à partir d'une base de données sur le Cloud qui peut être gérée par le portail Web sur la page :

#### https://by-gate.vimar.cloud

Les identifiants d'accès au portail internet de gestion de la base de donnée d'installation sont les mêmes que pour l'accès à l'App By-gate pro.

Il permet de gérer les références des installations enregistrées et les autorisations d'accès des collaborateurs du titulaire du compte.

Remarque : les paramètres de configuration des centrales et des récepteurs enregistrés sont visibles sur l'interface Internet et sont physiquement enregistrés sur le cloud pour l'exportation sur les centrales uniquement avec l'App Bygate pro.

Avec la centrale connectée à Internet, toutes les opérations de diagnostic et de programmation peuvent être effectuées à distance comme si vous étiez sur le site.

Avec la centrale connectée à Internet, le particulier peut commander le portail et recevoir des notifications de celui-ci (par exemple portail resté ouvert) également à distance avec l'application By-gate specifique pour l'utilisateur final.

### Règlement REACH (EU) n° 1907/2006 - art.33.

Le produit pourrait contenir des traces de plomb.

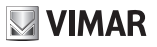

# DÉCLARATION CE DE CONFORMITÉ

(Déclaration d'intégration de quasi-machines annexe IIB Directive IIB Direttiva 2006/42/CE)

No.: ZDT00744.00

Je soussigné, représentant le fabricant

Vimar SpA Viale Vicenza 14, 36063 Marostica VI Italy

déclare ci-dessous que les produits

### Carte électronique de commande

| Articles | Réf. de type | Réf. cat. | Description                                   |
|----------|--------------|-----------|-----------------------------------------------|
| Elvox    | SL24.W       | SL24.W    | Carte switch de commande WIFI 24V coulissants |
| Elvox    | SW24.W       | SW24.W    | Carte switch de commande WIFI 24V battants    |

\* Voir www.vimar.com pour la description complète des produits

lorsqu'ils sont installés avec les accessoires et/ou les habillages des équipements appropriés, sont conformes aux dispositions de/s la directive/s européenne/s suivante/s (et modifications)

| Directive machines 2006/42/CE | EN 60335-2-103 (2015)                                         |
|-------------------------------|---------------------------------------------------------------|
| Directive BT 2014/35/UE       |                                                               |
| Directive R&TTE 1999/5/CE     | EN 301 489-3 (2013), EN 301 489-17 (2012) EN 300 220-2 (2012) |
|                               | EN 300 328 (2015)                                             |
| Directive EMC 2014/30/UE      | EN 61000-6-2 (2007), EN 61000-6-3 (2007) + A11 (2011)         |

Déclare en outre que le composant ne doit pas être mis en service avant que la machine finale à laquelle il sera intégré n'ait été déclarée conforme, si nécessaire, à la Directive 2006/42/CE.

déclare que la documentation technique correspondante a été rédigée par Vimar SpA conformément à l'annexe VIIB de la Directive 2006/42/CE dont elle respecte les dispositions essentielles suivantes : 1.1.1, 1.1.2, 1.1.3, 1.1.5, 1.1.6, 1.2.1, 1.2.2, 1.2.6, 1.3.1, 1.3.2, 1.3.3, 1.3.4, 1.3.7, 1.3.8, 1.3.9, 1.4.1, 1.4.2, 1.5.1, 1.5.2, 1.5.4, 1.5.5, 1.5.6, 1.5.7, 1.5.8, 1.5.9, 1.6.1, 1.6.2, 1.7.1, 1.7.2, 1.7.3, 1.7.4.

m'engage à présenter, en réponse à toute demande motivée des autorités nationales, le dossier justificatif de l'appareil

Marostica, 6/3/2017

Le Président Directeur Général

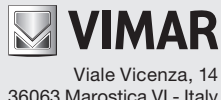

36063 Marostica VI - Italy www.vimar.com